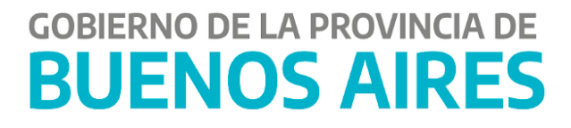

# Devolución y Pago de Retenciones Impositivas

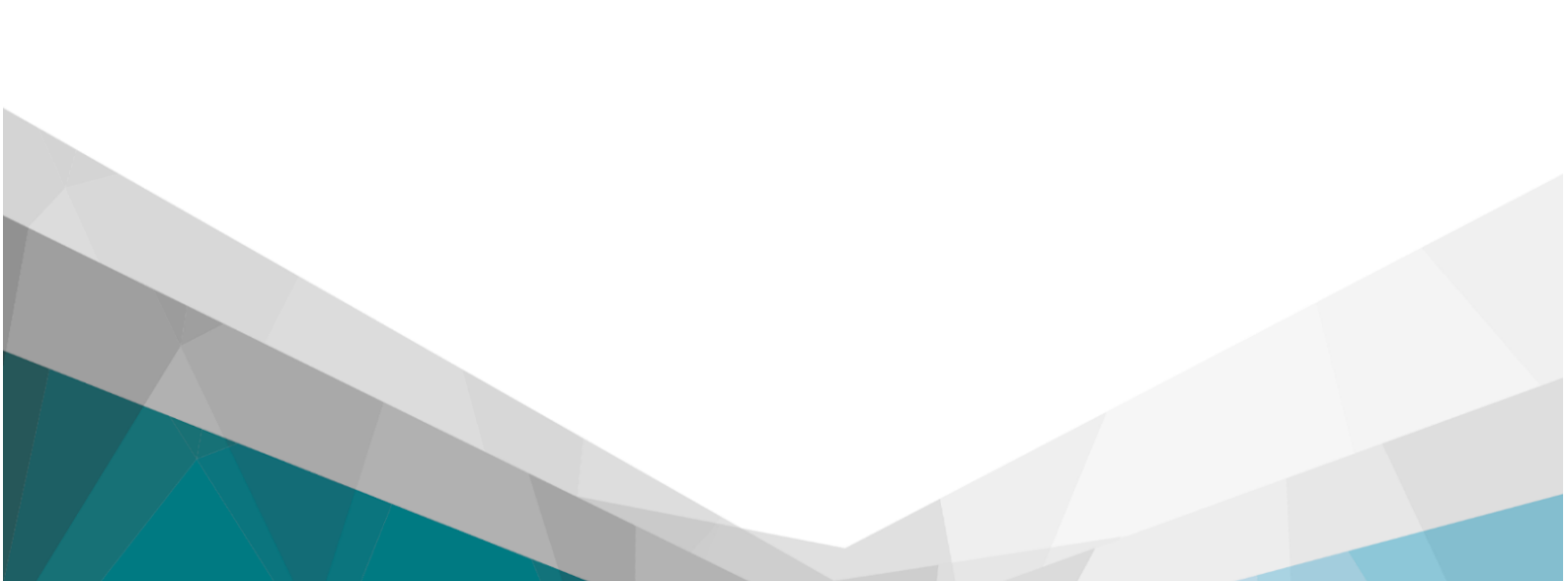

### Contenido

| Contenido                                             |    |
|-------------------------------------------------------|----|
| Introducción                                          | 2  |
| Procedimiento                                         | 3  |
| 1) Devolución de Constancia de Retención no Liquidada | 3  |
| <ul> <li>Institución, Unidad Ejecutora</li> </ul>     | 5  |
| Circuito y cuenta bancaria pagadora:                  | 6  |
| • Gestión                                             | 6  |
| 2) Devolución de Constancia de Retención Liquidada    | 7  |
| <ul> <li>Institución, Unidad Ejecutora</li> </ul>     | 9  |
| Circuito y cuenta bancaria pagadora:                  | 9  |
| • Gestión                                             | 10 |

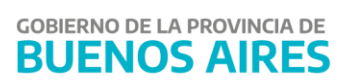

# Introducción

La finalidad del presente documento es explicar el proceso que se debe seguir para devolver retenciones impositivas y de seguridad social al acreedor, producto del cambio en la situación impositiva del beneficiario de pago desde el momento del visado de las retenciones hasta la fecha de pago o producto de errores en el control del visado de las retenciones impositivas.

#### Existen 2 casos:

- 1. La constancia de retención todavía *no se encuentra liquidada*.
- 2. La constancia de retención ya *se encuentra liquidada.*

En el primer caso, el sistema generará una OP C42 a favor del beneficiario mal retenido, modificando a su vez la constancia mal practicada, haciendo que esta quede por el importe correcto.

En el segundo caso, al devolver la proporción de retenciones mal practicadas el sistema genera un C42 a favor del beneficiario mal retenido y una Nota de Crédito la cual se debe incorporar al momento de liquidar a futuro el código impositivo involucrado. La Nota de Crédito se genera por el mismo importe devuelvo al beneficiario mal retenido, pero de manera negativa.

<u>Características del C42 en concepto de devolución de retenciones</u>: el circuito y la cuenta pagadora del C42 está relacionado directamente con el circuito y cuenta pagadora del C41 original. Por lo cual:

- *OP C41 T -CUT , entonces la devolución corresponde un C42 T CUT gestionado en su totalidad por TGP.*
- *OP paga C41 R CUT , entonces la devolución corresponde un C42 R CUT gestionado en su totalidad por Jurisdicción.*
- *OP C41 R Cuenta propia, entonces la devolución corresponde un C42 R cuenta propia gestionado en su totalidad por las Tesorerías Descentralizadas.*

## Procedimiento

Ejercicio:

Comprobante

Sucursal Nro.:

No liquidada

1) Devolución de Constancia de Retención no Liquidada

| ļ | 🛐 Par  | ámetros Devolución de Retenciones |
|---|--------|-----------------------------------|
|   |        |                                   |
| I | Filtro | Orden                             |
| l |        |                                   |
| l |        |                                   |
| l |        | Beneficiario OP / Cpte:           |
| l |        | Fecha Emisión: /                  |
| l |        | Cod. Retención:                   |
| l |        | Nro. Constancia:                  |
| l |        | OGESE:                            |
| l |        |                                   |
|   |        | Orden de Pago                     |

-

w.

Ítem de menú: Tesorería Retenciones Devolución de Retenciones

En la anterior pantalla de filtro se encuentra:

🔿 Liquidada

Tipo:

Tipo:

• **Beneficiario:** Se incorpora el Beneficiario a quien se le retuvo de forma incorrecta.

Rango Nro.:

Rango Nro.:

2

17 [

- **Fecha de Emisión:** Se completa con el rango de fechas en que se retuvo la OP afectada.
- **Cod. Retención:** Se incorpora el código de retención que se retuvo incorrectamente.
- Se debe tildar el ítem **"No liquidada".**

Luego de filtrar, el sistema arroja los resultados de la búsqueda, igual que se muestra en la pantalla:

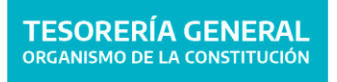

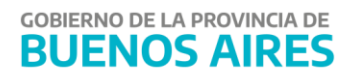

×

| Emisión    | Retención          | Imp. Retenid | o Imp. Devolución |  |  |  |  |
|------------|--------------------|--------------|-------------------|--|--|--|--|
| 09/03/2018 | 7 RET. ING. BRUTOS | 770          | .00 200.00        |  |  |  |  |
| 05/03/2018 | 7 RET. ING. BRUTOS | 770          | .00               |  |  |  |  |
| <u> </u>   |                    |              | -i r              |  |  |  |  |
|            |                    |              |                   |  |  |  |  |
|            |                    |              |                   |  |  |  |  |
|            |                    |              |                   |  |  |  |  |
|            |                    |              |                   |  |  |  |  |
|            |                    |              | _                 |  |  |  |  |
|            |                    |              |                   |  |  |  |  |
|            |                    |              | -ii               |  |  |  |  |
|            |                    | I            | -iii              |  |  |  |  |
|            |                    |              | -ii               |  |  |  |  |
|            |                    | i            | -ii               |  |  |  |  |
|            |                    | i            | _  r              |  |  |  |  |
|            |                    |              |                   |  |  |  |  |
|            |                    |              |                   |  |  |  |  |
|            |                    |              |                   |  |  |  |  |
|            |                    |              | I                 |  |  |  |  |

En esta pantalla se debe completar en la columna <u>"Imp. Devolución"</u> cuanto se desea devolver al beneficiario del pago retenido incorrectamente.

Luego de hacer lo anterior, se presiona el botón "Devolver" y el sistema genera una **OP C42** a favor del beneficiario al que se le había retenido de más y que se ha modificado la constancia de retención mal practicada.

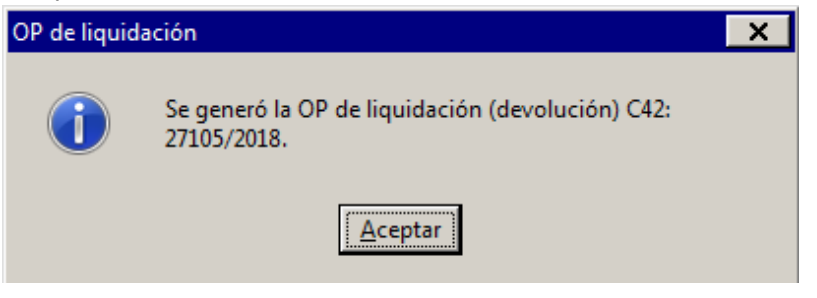

A continuación, se puede ver cómo se modificó el Importe Retenido al beneficiario.

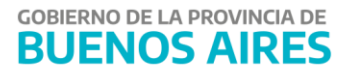

| 2. 📭   🗶 🛙 | 〕 値 │ 41 ≫ │ ▲ ▼ 폭 ☆ 宇 ▽ │ 勉 編 勉 │ ? 凾 値 |               |                 |
|------------|------------------------------------------|---------------|-----------------|
|            | RESUMEN DE DEVOLUCIÓN DE RETENCIO        | NES           |                 |
| Emisión    | Retención                                | Imp. Retenido | Imp. Devolución |
| 09/03/2018 | 7 RET. ING. BRUTOS                       | 570.00        |                 |
| 05/03/2018 | 7 RET. ING. BRUTOS                       | 770.00        |                 |
|            |                                          |               |                 |
|            |                                          |               |                 |
|            |                                          |               |                 |

La OP C42 generada se debe autorizar, para lo cual hay que dirigirse:

#### Ítem de menú: Gastos Gastos No Presupuestarios Orden de Pago Autorización

En ella se debe completar el número de OP C42 que se desea autorizar y el ejercicio vigente. Luego se presiona F8 o el botón ejecutar, al hacerlo se despliega la siguiente:

|                                                |                             | Fa                                                                       | ormulario C42                                                          |                             |                          |
|------------------------------------------------|-----------------------------|--------------------------------------------------------------------------|------------------------------------------------------------------------|-----------------------------|--------------------------|
| úmero<br>jercicio<br>Ingreso<br>. Autorización | 27105<br>2018<br>16/03/2018 | Institución 23 0<br>Unidad Ejecutora 228<br>T. Registro EXP<br>Estado IN | 0 DEFENSORÍA DEL PI<br>DEFENSORIA DEL PI<br>NO PRESUPUESTAR<br>GRESADO | JEBLO<br>JEBLO<br>IIO (C42) |                          |
| Cabecera<br>Beneficia<br>Beneficiario<br>Banco | Particularidades            | s Fechas -                                                               | ta  580687/9                                                           |                             | CUIT 27-20184745-7       |
| Actuaciór<br>Repartición                       | 1                           | Tipo EE Nro.                                                             | 1 Ejercicio 201                                                        | 18 Alcance 1                | Caracteristica 1         |
| - Acto Adm<br>Repartición                      | inistrativo<br>0            | Tipo IF Nro.                                                             | 2 Ejercicio 201                                                        | 18 Alcance                  | 1                        |
| Tesorería<br>Banco Pag.                        | DEF 14 Sucursal F           | Prioridad AUT<br>Pag. 2000 Cuenta Pag                                    | PAGO AUTOMATIC Grup<br>g. 73780/5<br>Inspección                        | io Liquidador               | Controlar por Cesiones 🖵 |
|                                                | Circu                       | uito Tesorería General 💌                                                 | Factura                                                                | Resolución                  | Mes-Prest                |
| ITEMS                                          | DEDUCCIONE                  | S PAGOS                                                                  |                                                                        |                             |                          |
| AXT                                            | Descripc                    | ion                                                                      |                                                                        | lr<br>D                     | nporte<br>Jevengado      |
| 10072                                          | RETENCION IMP               | INGRESOS BRUTOS                                                          |                                                                        |                             | 200.00                   |

#### • Institución, Unidad Ejecutora

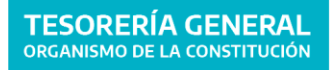

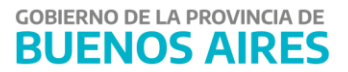

- Actuación: Número del expediente que se generó para liquidar las retenciones, cabe aclarar que por defecto en Tipo trae LIQ y este debe ser cambiado a EE o EXP según corresponda.
- Acto Administrativo: Se deben incorporar los datos del acto administrativo que da origen al expediente.
- Grupo Liquidador: Gastos Varios
- Circuito y cuenta bancaria pagadora:

- Circuito OT y Cuenta CUT: Organismos de Tesorerías no Descentralizadas

-Circuito OR y Cuenta CUT: Organismos de Tesorerías Descentralizadas

*-Circuito OR y Cuenta pagadora propia*. Organismos pertenecientes a Tesorerías Descentralizadas.

#### <u>Gestión</u>

#### • Gestión Tesorería No Descentralizada:

- Cuando el C42 es T con cuenta pagadora CUT queda en estado autorizado, queda disponible para la firma de la autoridad de Tesorería General, con esta acción se genera el traslado automático al módulo Tesorería, disponible para seleccionar, generar y firmar la planilla y entregar planilla.
- Cuando el C42 es R con cuenta pagadora CUT queda en estado autorizado, queda disponible para la firma de la autoridad competente, con esta acción se genera el traslado automático al módulo Tesorería, disponible para seleccionar, generar y firmar la planilla que será entregada por TGP.
- Gestión Tesorería Descentralizada: Cuando el C42 queda en estado autorizado, queda disponible para la firma de la autoridad competente, con esta acción se genera el traslado automático a la Tesorería correspondiente.

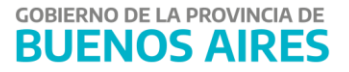

#### 2) Devolución de Constancia de Retención Liquidada

Ítem de menú: Tesorería [Retenciones ] Devolución de Retenciones

| 🗱 Parámetros Devolución de Retenciones | × |
|----------------------------------------|---|
|                                        |   |
| Filtro Orden                           |   |
|                                        |   |
|                                        |   |
| Beneficiario OP / Cpte:                |   |
| Fecha Emisión: /                       |   |
| Cod. Retención:                        |   |
| Nro. Constancia:                       |   |
| OGESE:                                 |   |
|                                        |   |
| Orden de Pago                          |   |
| Ejercicio: Tipo: Rango Nro.: /         |   |
|                                        |   |
| Comprobante                            |   |
| Sucursal Nro.: Tipo: Rango Nro.: 7     |   |
| C No liquidada C Liquidada             |   |
|                                        |   |
|                                        |   |
|                                        |   |

En la anterior pantalla de filtro se encuentra:

- **Beneficiario:** Se incorpora el Beneficiario a quien se le retuvo de forma incorrecta.
- **Fecha de Emisión:** Se completa con el rango de fechas en que se retuvo la OP afectada.
- **Cod. Retención:** Se incorpora el código de retención que se retuvo incorrectamente.
- Se debe tildar el ítem "Liquidada".

Luego de filtrar, el sistema arroja los resultados de la búsqueda, igual que se muestra en la pantalla:

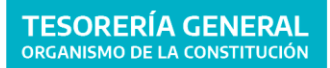

GOBIERNO DE LA PROVINCIA DE BUENOS AIRES

|                                       | RESUMEN DE DEVOLU  | CIÓN DE RETENC | IONES            |                 |
|---------------------------------------|--------------------|----------------|------------------|-----------------|
|                                       |                    |                |                  |                 |
| Emisión R                             | letención          |                | Imp. Retenido    | Imp. Devolución |
| 09/03/2018                            | 7 RET. ING. BRUTOS |                | 770.00           | 200.00          |
| 05/03/2018                            | 7 RET. ING. BRUTOS |                | 770.00           |                 |
|                                       |                    |                |                  |                 |
|                                       |                    |                |                  |                 |
|                                       |                    |                |                  |                 |
|                                       |                    |                | -                |                 |
| i i i i i i i i i i i i i i i i i i i |                    |                |                  |                 |
| i — — i                               | —i                 |                | -                |                 |
| í – ř                                 |                    |                | - [              | ,               |
| ii                                    |                    |                | -                |                 |
| ii                                    |                    |                | -                |                 |
| -                                     |                    |                | -                |                 |
| -                                     |                    |                |                  |                 |
| -                                     |                    |                | -                |                 |
| -                                     |                    |                |                  |                 |
| -                                     |                    |                |                  |                 |
| <u> </u>                              |                    |                |                  |                 |
|                                       |                    |                |                  |                 |
|                                       |                    |                |                  |                 |
|                                       |                    |                |                  |                 |
|                                       |                    |                | Total a Devolver | 200.00          |

En esta pantalla se debe completar en la columna **"Imp. Devolución"** cuanto se <u>debe</u> <u>devolver al beneficiario del pago retenido incorrectamente.</u>

Luego de hacer lo anterior, se presiona el botón "Devolver" y el sistema anuncia:

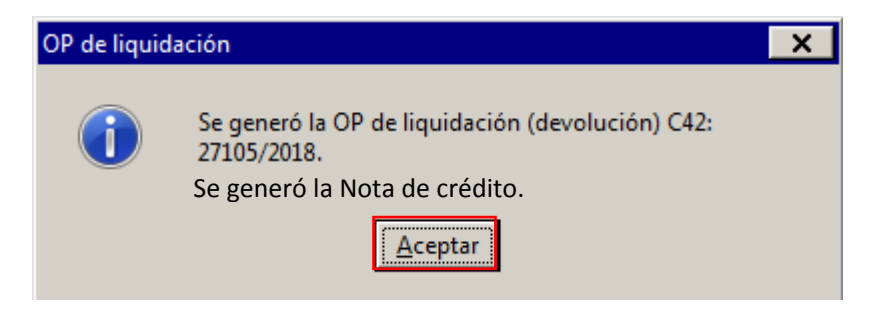

El sistema una OP C42 a favor del beneficiario al que se le había

retenido de más y se genera una nota de crédito.

La OP C42 generada se debe autorizar, para lo cual hay que dirigirse:

#### Item de menú: Gastos Gastos No Presupuestarios Orden de Pago Autorización

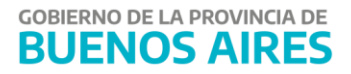

|                             |                  | Fa                      | ormulario C42                   |                          |
|-----------------------------|------------------|-------------------------|---------------------------------|--------------------------|
| úmero                       | 27105            | Institución 23 0        | 0 DEFENSORÍA DEL PUEBLO         |                          |
| ercicio                     | 2018             | Unidad Ejecutora 228    | DEFENSORIA DEL PUEBLO           |                          |
| Ingreso                     | 16/03/2018       | T. Registro             | NO PRESUPUESTARIO (C42)         |                          |
| Autorización                |                  | Estado III              | GRESADO                         |                          |
| Cabecera                    | Particularidades | Fechas                  |                                 |                          |
| - Beneficia<br>Repeticiario | rio              | REYBO PATRICIA VIVIANA  |                                 | CUIT 27.20184745.7       |
| Banco                       | 14 Sucu          | rsal 2000 Cuen          | ta 580687/9                     |                          |
| - Actuaciór                 |                  |                         |                                 |                          |
| Repartición                 |                  |                         | 1 Elercicio 2018 Alcance        | 1 Característica 1       |
| - Acto Adm                  | inietrativo      |                         |                                 |                          |
| Repartición                 |                  | Tipo IF Nro.            | 2 Ejercicio 2018 Alcance        |                          |
| Tesorería                   | DEF              | Prioridad AUT           | PAGO AUTOMATIC Grupo Liquidador |                          |
| Banco Pag.                  | 14 Sucursal P    | ag. 2000 Cuenta Pa      | g.  73780/5                     | Controlar por Cesiones 🖵 |
|                             | Circu            | ito Tesorería General 🔻 | Factura Resolución              | Mes-Prest                |
|                             |                  |                         |                                 |                          |
| ITEMS                       | DEDUCCIONE       | S PAGOS                 |                                 |                          |
| AXT                         | Descripci        | on                      |                                 | Importe<br>Devengado     |
| 10072                       | RETENCION IMP I  | NGRESOS BRUTOS          |                                 | 200.00                   |
|                             |                  |                         |                                 |                          |
|                             |                  |                         |                                 | <b>_</b>                 |

#### • Institución, Unidad Ejecutora

- Actuación: Número del expediente que se generó para liquidar las retenciones, cabe aclarar que por defecto en Tipo trae LIQ y este debe ser cambiado a EE o EXP según corresponda.
- Acto Administrativo: Se deben incorporar los datos del acto administrativo que da origen al expediente.
- Grupo Liquidador: Gastos Varios
- Circuito y cuenta bancaria pagadora:

-*Circuito OT y Cuenta CUT:* Organismos de Tesorerías no Descentralizadas

-Circuito OR y Cuenta CUT: Organismos de Tesorerías Descentralizadas

-Circuito OR y Cuenta pagadora propia: Organismos

pertenecientes a Tesorerías Descentralizadas.

#### • <u>Gestión</u>

- Gestión Tesorería No Descentralizada:
- Cuando el C42 es T con cuenta pagadora CUT queda en estado autorizado, queda disponible para la firma de la autoridad de Tesorería General, con esta acción se genera el traslado automático al módulo Tesorería, disponible para seleccionar, generar y firmar la planilla y entregar planilla.
- Cuando el C42 es R con cuenta pagadora CUT queda en estado autorizado, queda disponible para la firma de la autoridad competente, con esta acción se genera el traslado automático a al módulo Tesorería, disponible para seleccionar, generar y firmar la planilla que será entregada por TGP.
- Gestión Tesorería Descentralizada: Cuando el C42 queda en estado autorizado, queda disponible para la firma de la autoridad competente, con esta acción se genera el traslado automático a la Tesorería correspondiente.

En la próxima liquidación del código de retención en cuestión, el sistema va a mostrar la *Nota de Crédito creada* por el importe negativo (debido al pago efectuado erróneamente a los organismos de recaudación).

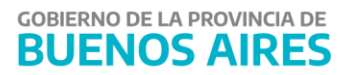

| Organismo                                                                        | Circuito | Cuenta<br>Pagadora | Firma                                                                                      | Traslado de OP                                                                       | Traslado de<br>Expediente                                  |
|----------------------------------------------------------------------------------|----------|--------------------|--------------------------------------------------------------------------------------------|--------------------------------------------------------------------------------------|------------------------------------------------------------|
| <i>Tesorería<br/>Descentralizada<br/>Ej: IOMA,<br/>Defensoría del<br/>pueblo</i> | OR       | Propia             | Única firma por<br>autoridad del<br>organismo. Sin<br>intervención de CGP                  | Se traslada de<br>manera<br>automática con<br>la firma al<br>módulo<br>tesorerí<br>a | Se maneja internamente<br>en el Organismo                  |
| Tesorería No<br>Descentralizada<br>Ej:Mrio.de Salud,<br>Infraestructura          | ΟΤ       | CUT<br>73780/5     | Única firma por<br>autoridad del<br>organismo(TGP). Sin<br>intervención de CGP.            | Se traslada de<br>manera<br>automática con<br>la firma al<br>módulo<br>tesorería     | Se maneja internamente<br>en el Organismo(TGP)             |
| Tesorería No<br>Descentralizada<br>Ej:Mrio. de<br>Salud,Infreaestruc<br>tura     | OR       | CUT<br>73780/5     | Única firma por autoridad<br>del<br>organismo(Jurisdicciones).<br>Sin intervención de CGP. | Se traslada de<br>manera<br>automática con<br>la firma al<br>módulo<br>tesorería     | Se maneja internamente<br>en el<br>Organismo(Jurisdicción) |

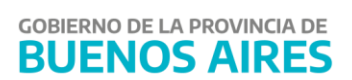